かんだん 3Step! キャンセル待ち WEB申込みの手順

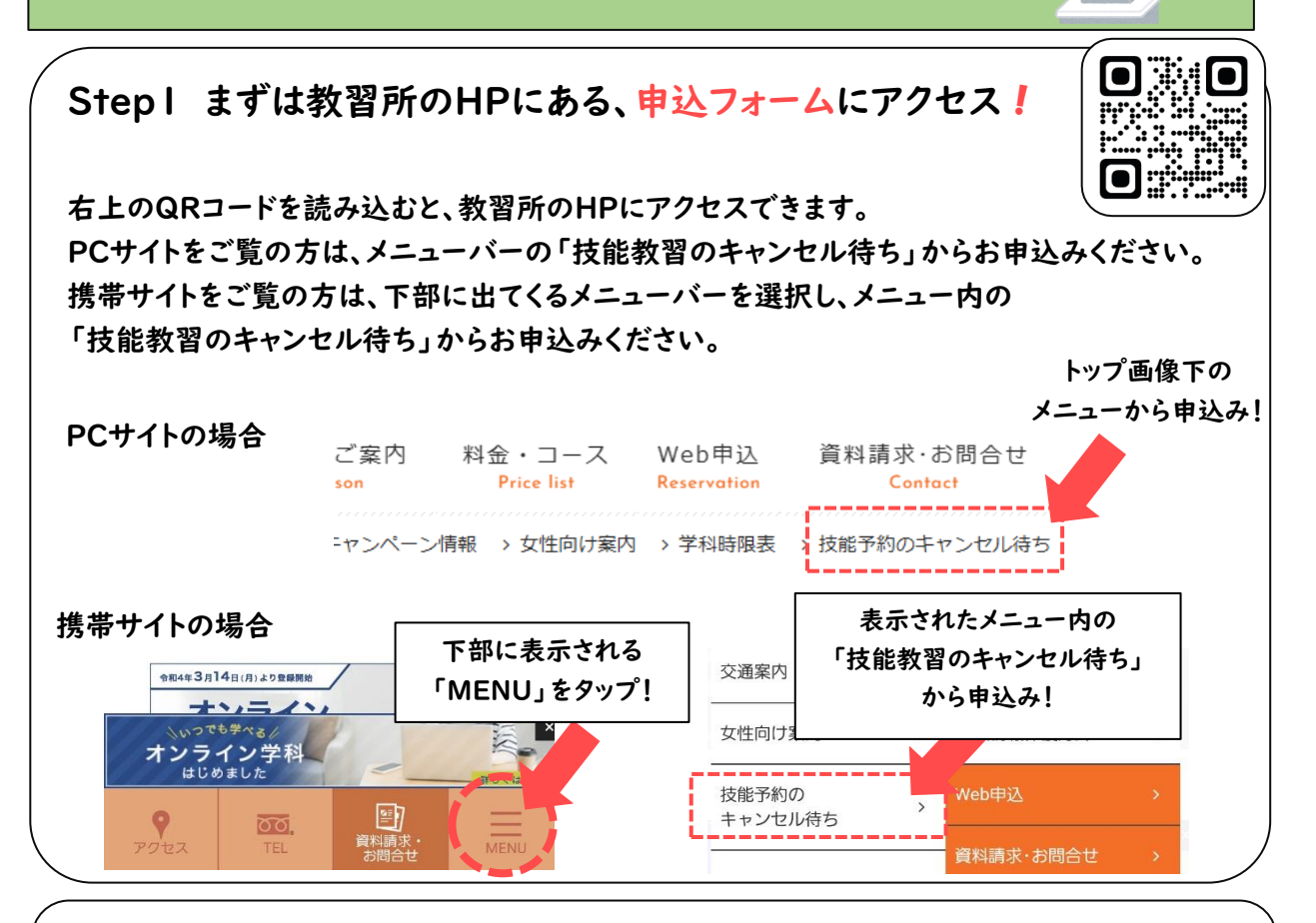

## Step2 申込フォームの案内に沿って、必要事項を入力する!

【注意事項】

- ・乗車を希望している日付の、前営業日9:00から18:00までにお申込みください。
- ・先着順の受付となります。なお、上記時間外の登録は、すべて無効となります。
- ・空車やキャンセルが出たら、こちらからご連絡いたします。
- ・ご本人様がお電話に出られない場合は、キャンセル待ち申込時のお電話番号をご家族様の お電話番号で登録いただければ、ご家族様へご連絡させていただきます。
  備考欄に、続柄を入力の上、お申込みください。

Step3 教習所からの電話を待つ!

ご希望の時間帯に空きが出た場合、こちらからお電話にてご連絡をいたします。 連絡が取れたらキャンセル待ちが成功となります。ご案内したお時間に、教習所まで お越しください。